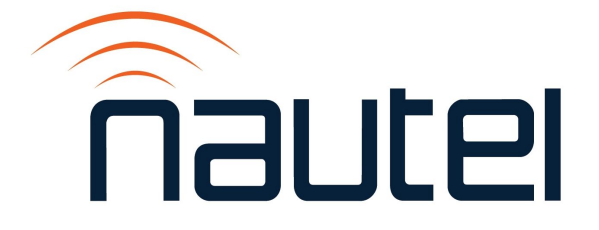

# Information Sheet IS22006

## GV Series Changing the HD Carrier Protect Filter

#### **Nautel Limited**

10089 Peggy's Cove Road, Hackett's Cove, NS, Canada B3Z 3J4 T.877 6 nautel (628835) or +1.902.823.2233 F.+1.902.823.3183 info@nautel.com

U.S. customers please contact:

#### Nautel Inc.

201 Target Industrial Circle, Bangor ME 04401 T.877 6 nautel (628835) or +1.207.947.8200 F.+1.207.947.3693 info@nautel.com

e-mail: support@nautel.com www.nautel.com

© Copyright 2022 NAUTEL. All rights reserved.

### **IS22006: GV Series – Changing the HD Carrier Protect Filter** INFORMATION SHEET

#### **1 INTRODUCTION**

This document provides instructions for configuring the HD Carrier Protect Filter present in GV SW versions 5.1.0 and newer. When enabled, the HD Carrier Protect Filter blocks the FM signals from interfering with the digital carriers.

#### **1.1 Equipment Affected**

This procedure applies to GV transmitters operating with software version GV SW 5.1.0 or newer.

#### **1.2 Minimum Software Requirements**

GV SW 5.1.0 or newer.

#### **1.3 Responsibility for Implementation of Procedure**

This procedure should be carried out by qualified station maintenance personnel who are familiar with GV transmitters and terminal programs such as puTTy.

#### **1.4 Scheduling**

The transmitter must be "off air" during this procedure.

#### **1.5 Manpower Requirements**

Implementing these instructions will require approximately 30 minutes.

#### **1.6 Special Tools/Test Equipment/Software**

- PC or laptop to serially connect to the transmitter
- USB-to-Serial cable
- Terminal program (puTTy), available at: http://www3.nautel.com/pub/Utilities/puTTy/

#### **1.7 Materials**

No special materials are required to complete the procedure.

#### **1.8 Publications Affected**

This upgrade does not affect the technical documentation.

#### **1.9 Identification of Modified Transmitter**

Identifying modified transmitters informs future maintainers of the current configuration. Mark the transmitter with "**IS22006**" next to the serial number label using indelible ink to indicate it has been modified.

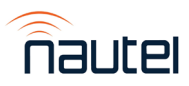

#### **2 CHANGING THE HD CARRIER PROTECT FILTER**

- (a) Using the transmitter's AUI or the Controller's front panel UI, set the transmitter to an **RF Off** state.
- (b) If necessary, download and install the terminal program to the PC or laptop (refer to Section 1.6 for location).
- (c) Connect the USB/Serial cable from the USB port on the PC to the Console port (A2J8) on the GV Controller's rear panel.
- (d) Open the terminal program (puTTy) and configure as shown in Figure 1 (COM1 shown for reference).

| Reputitive Configuration                                                                                                    |                                                                                                    | ×                                  |
|----------------------------------------------------------------------------------------------------|----------------------------------------------------------------------------------------------------|------------------------------------|
| Putty Configuration         Category:         - Session         - Logging         - Terminal         - Keyboard         - Bell         - Features         - Window         - Appearance         - Behaviour         - Translation         - Colours         - Connection         - Data         - Proxy         - Telnet         - Rlogin         - SSH         - Serial | Options controlling<br>Select a serial line<br>Serial line to connect to<br>Configure the serial line<br>Speed (baud)<br>Data bits<br>Stop bits<br>Parity<br>Flow control | COM1<br>115200<br>8<br>1<br>None ~ |
|                                                                                                    | Elow control                                                                                                    | XON/XOFF ~                         |

Figure 1: Putty Configuration

- (e) On the PC, press **Enter** two times. The terminal program should display "Type 'serialmenu' to enter the menu".
- (f) Type "serialmenu" to go to the Controller's main menu.
- (g) Type "X" to access the External Preset Menu. See Figure 2.

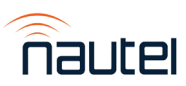

| B COM4 - PuTTY                                                                                                    | - 6 | <b>)</b> > | ĸ |
|----------------------------------------------------------------------------------------------------|-----|------------|---|
| <ul> <li>N: Pix Pix menu</li> <li>Nover menu</li> <li>Portent menu</li> <li>Signal generation menu</li> <li>M: Miso. menu</li> <li>Y: Equalization menu</li> <li>P: PireD menu</li> <li>Capture menu</li> <li>Signal generation</li> <li>Signal generation</li> <li>Notos status</li> <li>External preset menu</li> <li>Capture into</li> <li>Capture into</li> <li>Colibration menu</li> <li>Colibration menu</li> <li>Colibration menu</li> <li>Colibration menu</li> <li>Colibration menu</li> </ul> |     |            | ^ |
| b) For boot menu                                                                                                    |     |            |   |
| L) Licensing menu                                                                                                    |     |            |   |
| <ul> <li>f) Get relevant alarms</li> <li>f) Get all alarms</li> <li>f) Get alarms log</li> <li>0 Exit menu</li> </ul>                                                                                                    |     |            |   |
| > x                                                                                                    |     |            |   |
| Preset Menu                                                                                                    |     |            |   |
| A: Apply preset<br>C: Copy active preset<br>D: Display preset contents<br>E: Edit preset contents<br>E: Default preset contents<br>L: Load preset to flash<br>S: Save preset to flash<br>N: Preset number: 1 (active) 1 (last non-zero preset)<br>P: HD Carrier Protect Filter (MPI Bypass)<br>O: Ordered preset contents                                                                                                    |     |            |   |
| X: Erase flash completely<br>Z: Freset debugging info: OFF<br>U: Use external preset interface: ON<br>M: Mono R overridden to Mono 14R: OFF<br>Q: Return to previous menu.                                                                                                    |     |            | ž |

**Figure 2: External Preset Menu** 

(h) Type "P" to access the HD Carrier Protect Filter type setting.

#### NOTE

The HD Carrier Protect Filter has four modes:

- MP1 Bypass (default) This mode does not apply a filter.
- MP3 This mode sets the filter at ± 115 kHz from the FM's carrier frequency and is primarily used for MP3.
- MP11 This mode sets the filter at ± 101 kHz from the FM's carrier frequency and is primarily used for MP11.
- Active Mode This mode updates the filter to the exciter's detected service mode. If the exciter detects MP1, then the filter is set to MP1 Bypass and if the exciter detects MP11, then the filter is set to MP11.
- (i) Type the following for whichever HD Carrier Protect Filter type is required and press **Enter**:
  - 0 Active Mode 1 - MP1 Bypass 3 - MP3 11 - MP11
- (j) Type "**Q**" and press **Enter** to return to the External preset menu. Repeat until "Type 'serialmenu" is displayed.
- (k) The HD Carrier Protect Filter is updated to the selected type. Disconnect the USB-to-Serial cable from the transmitter and return the transmitter to normal operating conditions.

The procedure is complete.

If you have any questions or require additional assistance, please contact Nautel's Customer Service Department at:

Telephone: 1-902-823-5100 or 1-877-628-8353 (Canada & USA) Email: support@nautel.com

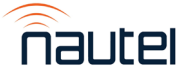

GV Series – Changing the HD Carrier Protect Filter